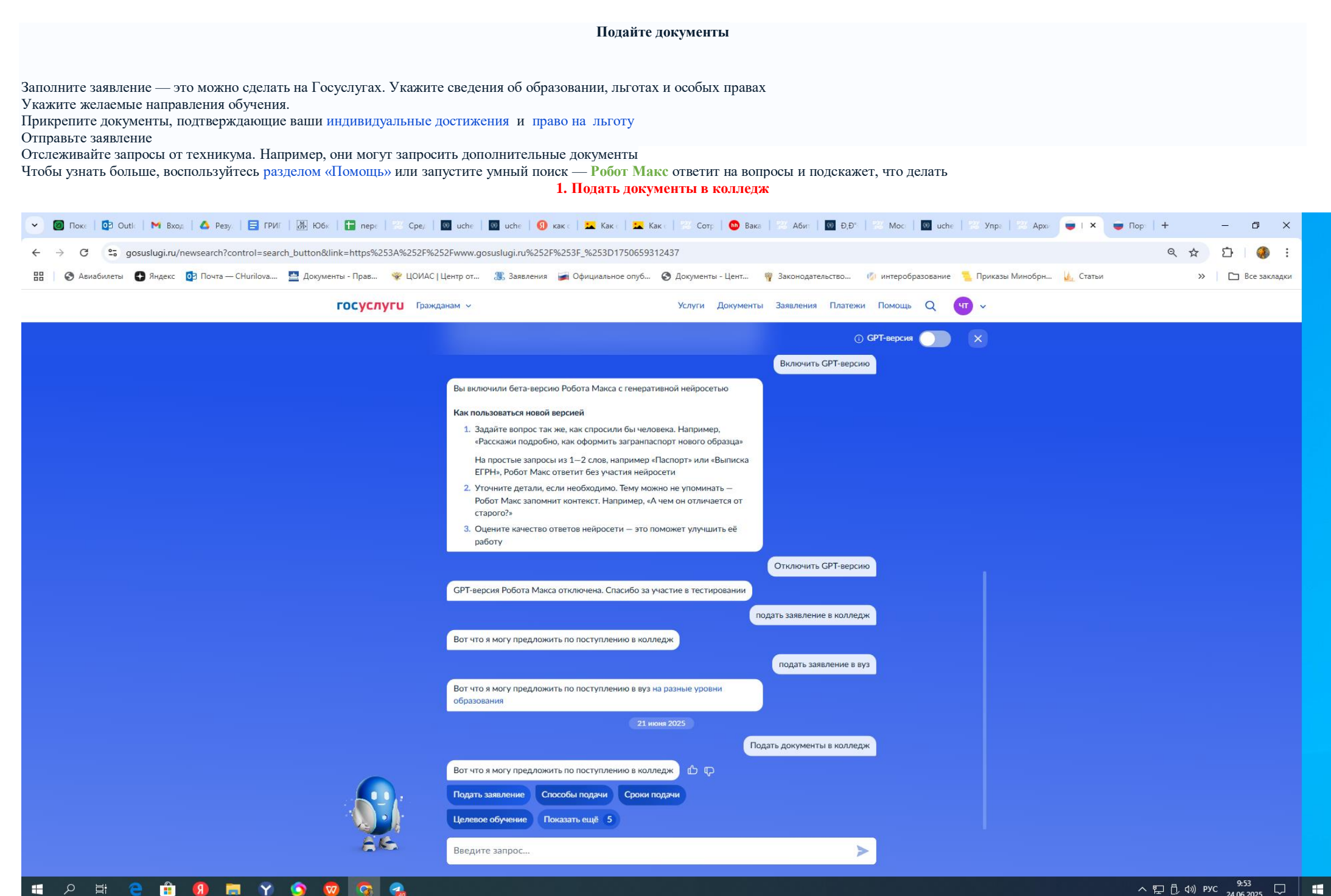

#### 2. Подача заявления на поступление в колледж

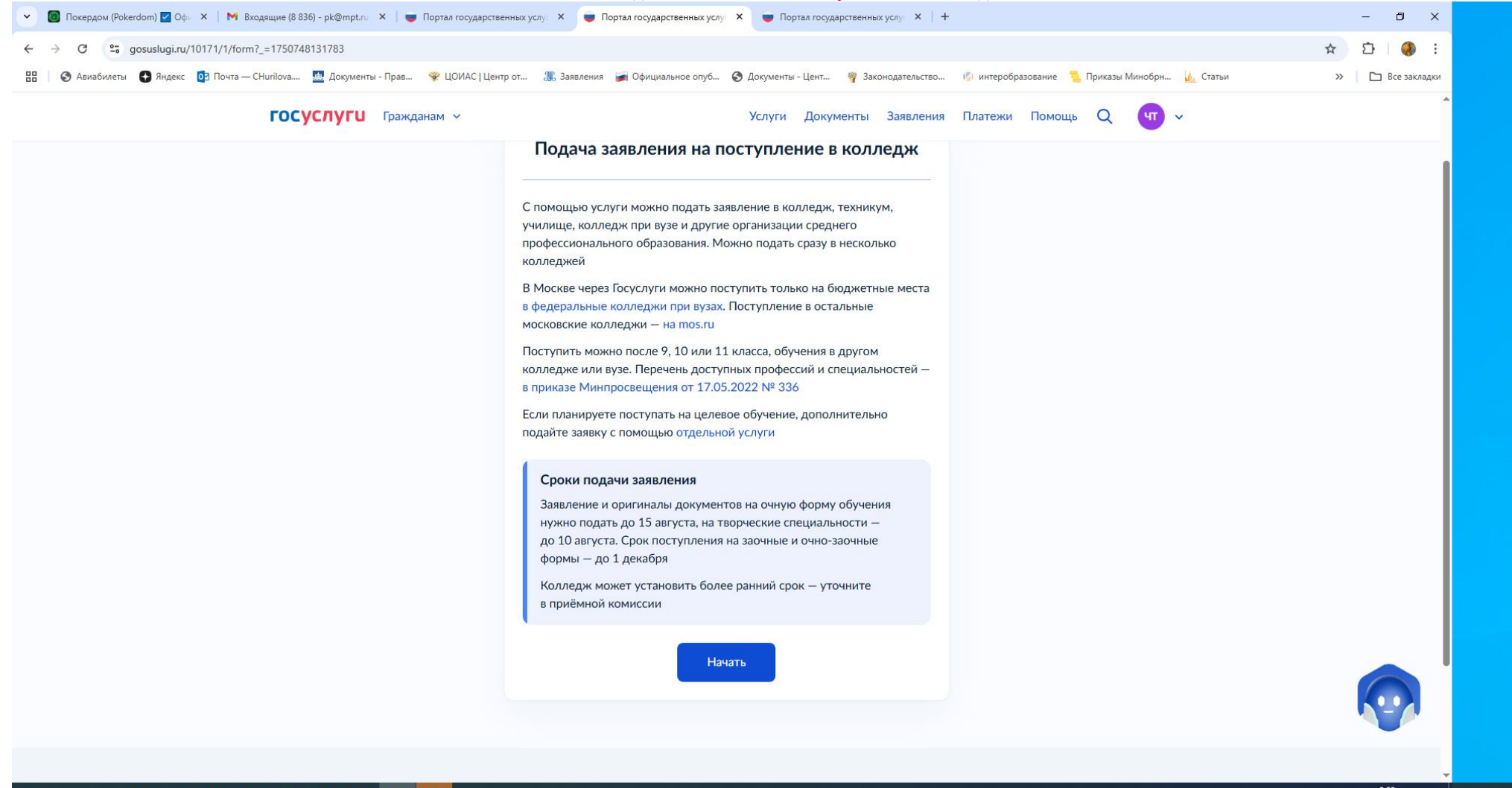

#### Ħ 🔎 🛱 🤮 💼 😗 💽 🗑 🧖 🌅

ヘ ᄗ 凸 ⑴ ENG 9:55 □ = ・ ク <u>計 </u> 🔒 🔒

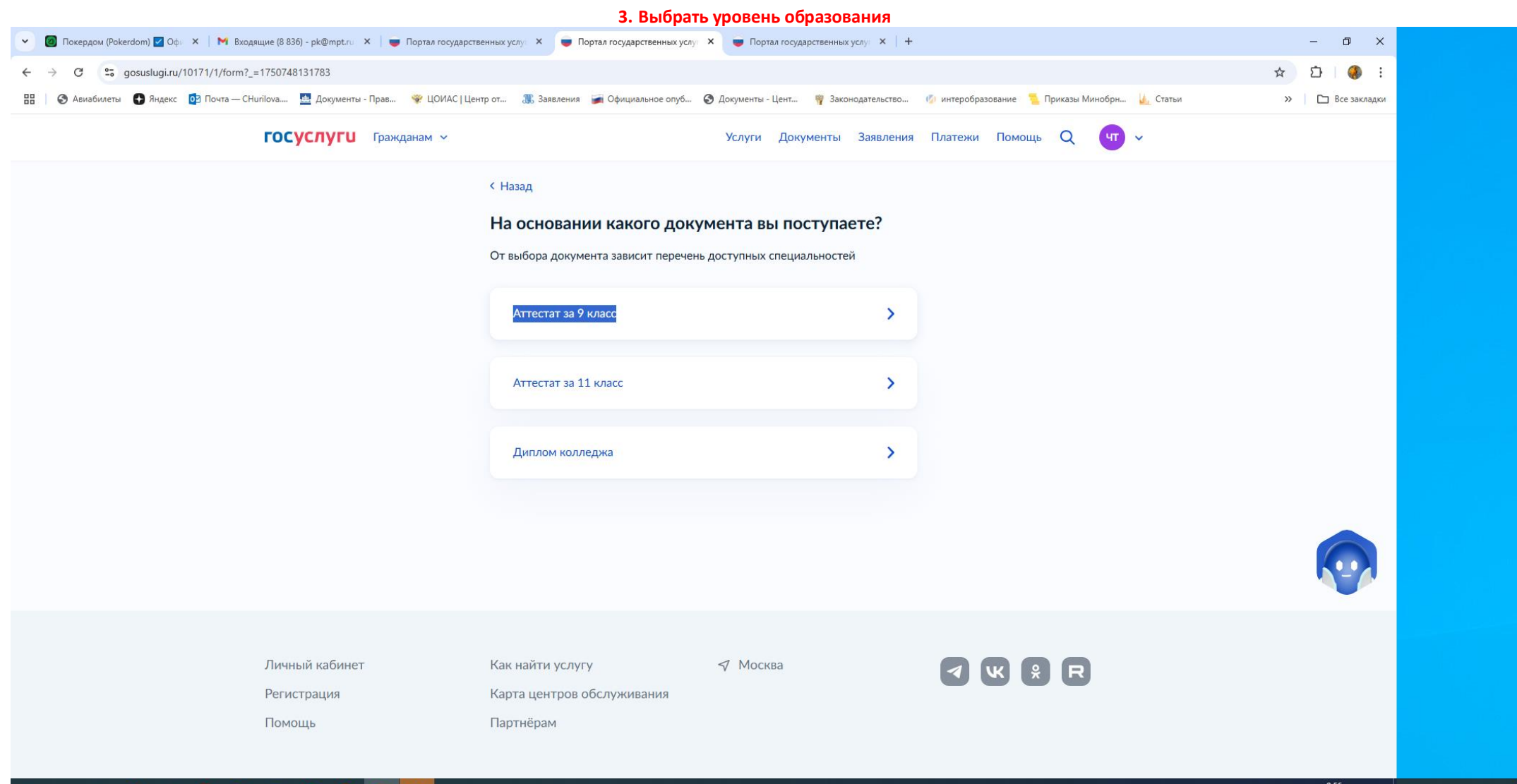

#### | 🖶 ମ୍ମ 🔁 🗄 🕦 🥅 🏹 🕥 🧔 🌠

ヘ ᄗ 🗒 ⅆ୬) ENG 24.06.2025 💭 📲 2 貰i 🧲

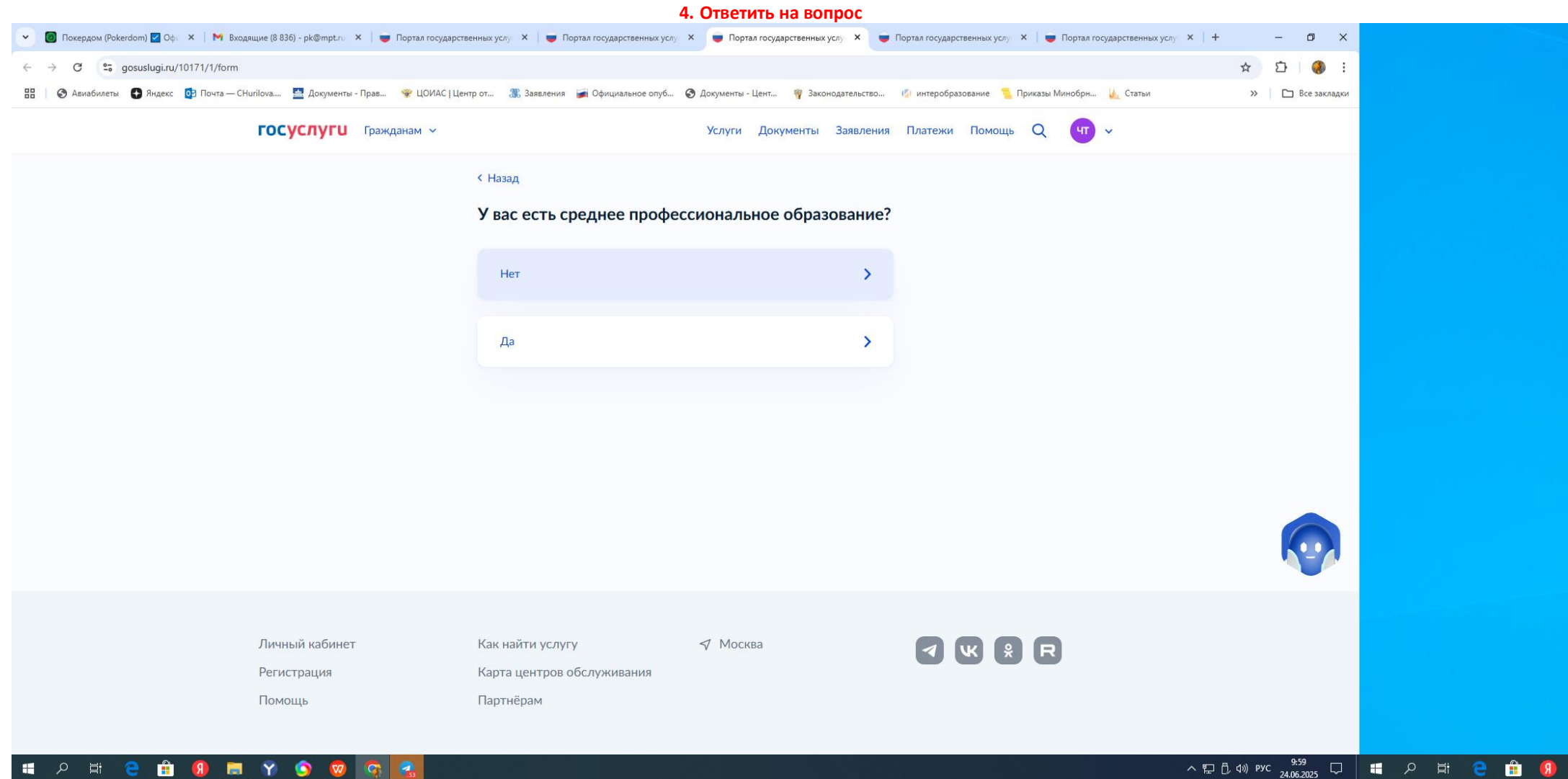

Фо запо

#### 🔳 A 目 🤮 🏦 🚷 🥅 🍸 🥥 😡 🛜 🛃

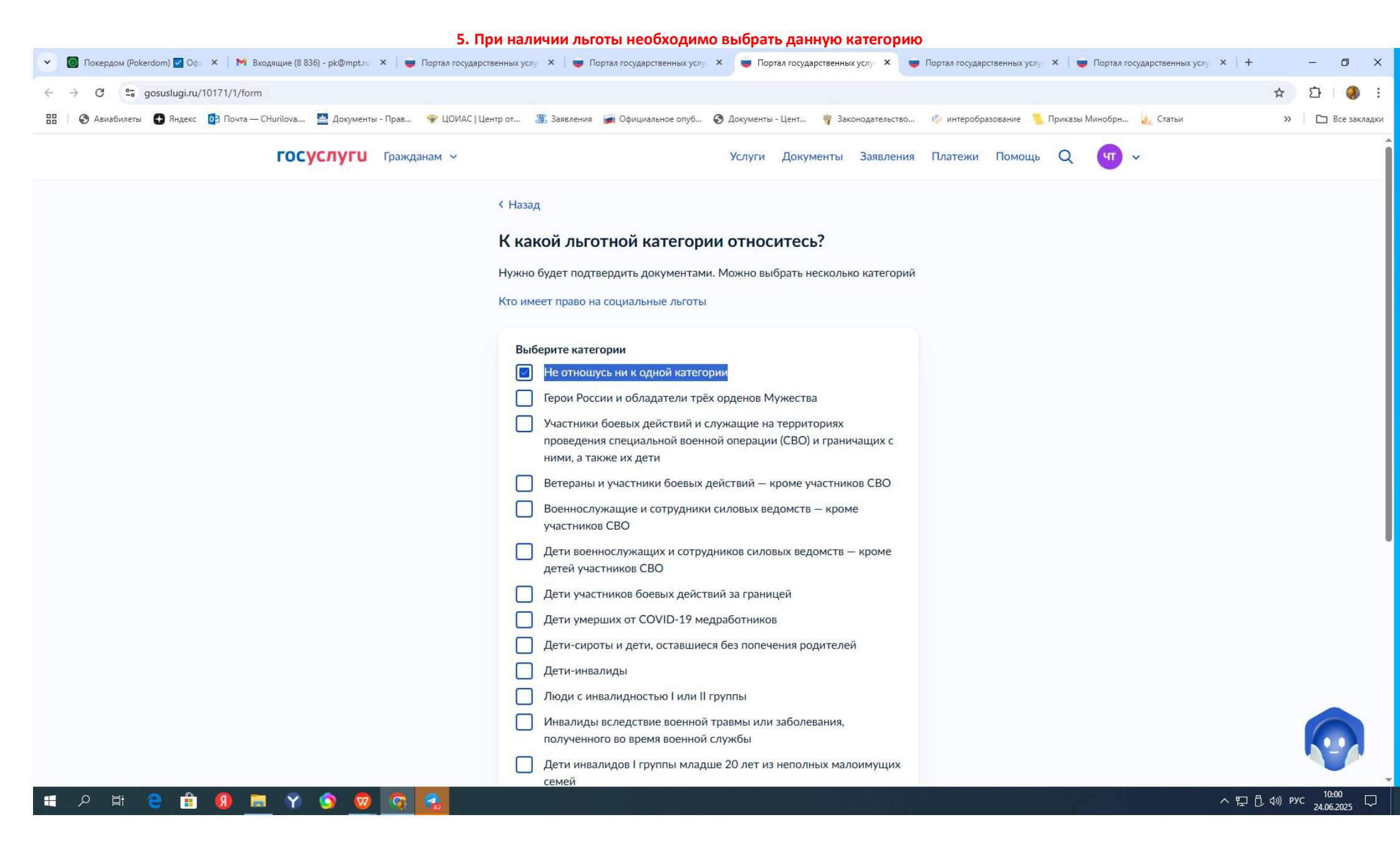

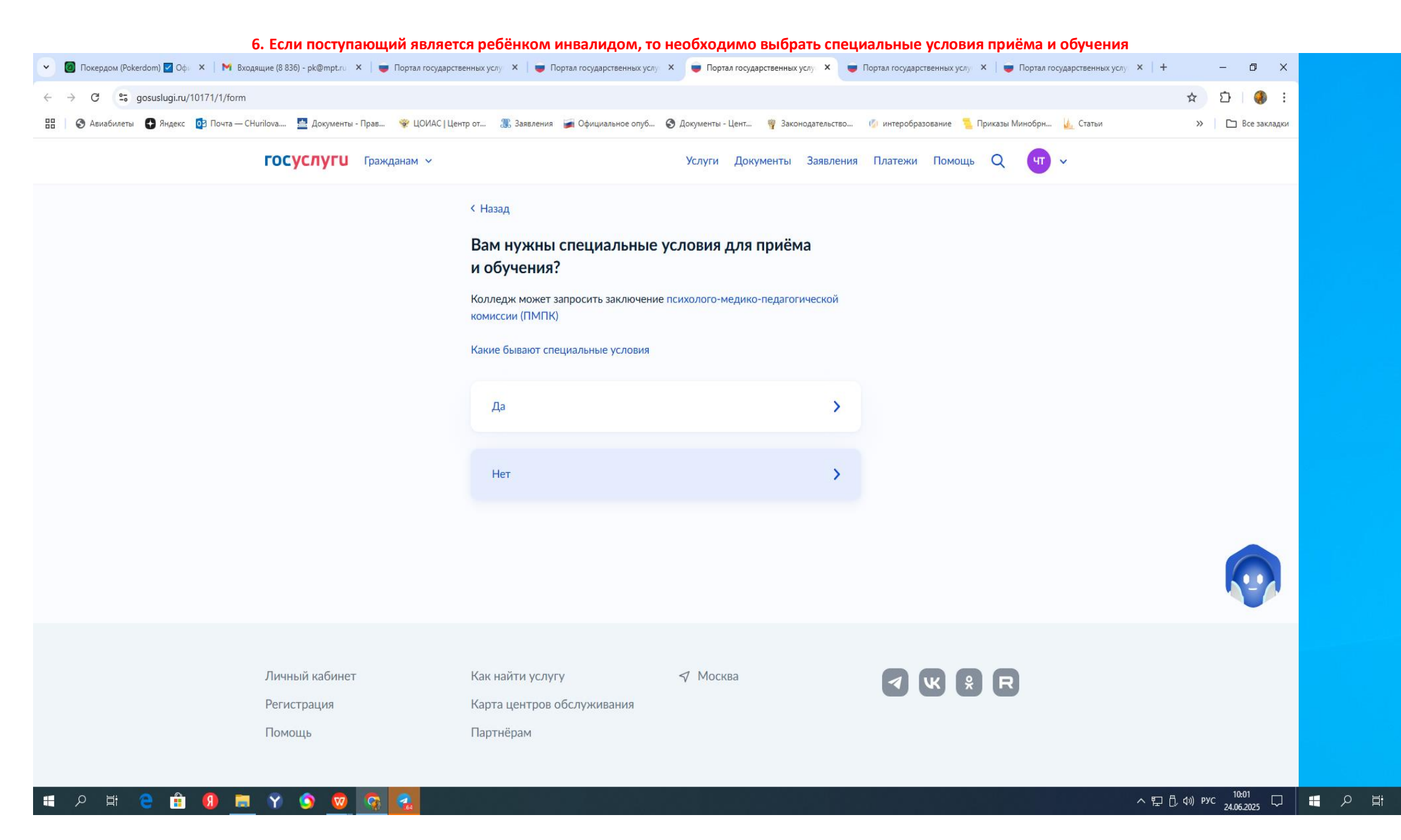

| 7. При наличии индивидуальных достижений, так же необходимо выбрать данную категорию  |                                                                                                    |              |  |  |  |  |  |
|---------------------------------------------------------------------------------------|----------------------------------------------------------------------------------------------------|--------------|--|--|--|--|--|
| 👻 👩 Покердом (Pokerdom) 🗹 Оф 🛛 🗙 📔 🕅 Входящие (8 836) - pk@mptru 🛛 🗙 📄 Портал государ | рственных услу 🗙 📄 Портал государственных услу 🗴 👼 Портал государственных услу 🗴 👼 Портал государственных услу 🗴 🖡 Нортал государственных услу 🗴 | - 0 ×        |  |  |  |  |  |
| ← → C S gosuslugi.ru/10171/1/form                                                     | *                                                                                                    | 5 I 🌖 :      |  |  |  |  |  |
| 🔠 🛛 🤡 Авиабилеты 🌑 Яндекс 📴 Почта — CHurilova 💆 Документы - Прав 👻 ЦОИАС   L          | Центр от 🌋 Заявления 🖼 Официальное опуб 📀 Документы - Цент 🦞 Законодательство 💋 интеробразование 🧧 Приказы Минобрн 揻 Статьи 🚿                    | Все закладки |  |  |  |  |  |
| ГОСУСЛУГИ Гражданам ~                                                                 | Услуги Документы Заявления Платежи Помощь Q 🖤 🗸                                                                                                  | A            |  |  |  |  |  |
|                                                                                       | Можно выбрать несколько категорий                                                                                                    | 1            |  |  |  |  |  |
|                                                                                       | Виды индивидуальных достижений                                                                                                    |              |  |  |  |  |  |
|                                                                                       | Выберите категории                                                                                                    |              |  |  |  |  |  |
| Ничего из нижеперечисленного                                                          |                                                                                                    |              |  |  |  |  |  |
|                                                                                       | Победа в олимпиадах или иных конкурсах                                                                                                    |              |  |  |  |  |  |
|                                                                                       | Победитель или призёр отборочных этапов или финалов                                                                                              |              |  |  |  |  |  |
|                                                                                       | чемпионатов «Профессионалы» и «АртМастерс (Мастера Искусств)»                                                                                    |              |  |  |  |  |  |
|                                                                                       | Военная служба по призыву или по контракту, участие в СВО на<br>территориях Украины, ДНР, ЛНР, Запорожской или Херсонской<br>областей            |              |  |  |  |  |  |
|                                                                                       | Победитель первенства мира или Европы по видам спорта, не<br>включённым в программы Олимпийских игр, Паралимпийских игр<br>и Сурдлимпийских игр  |              |  |  |  |  |  |
|                                                                                       | Победитель или призёр чемпионатов мира или Европы,<br>Олимпийских, Паралимпийских и Сурдлимпийских игр                                           |              |  |  |  |  |  |
|                                                                                       | Волонтерская деятельность                                                                                                    |              |  |  |  |  |  |
|                                                                                       |                                                                                                    |              |  |  |  |  |  |
|                                                                                       | Продолжить                                                                                                    | U            |  |  |  |  |  |
|                                                                                       |                                                                                                    |              |  |  |  |  |  |
|                                                                                       |                                                                                                    |              |  |  |  |  |  |
|                                                                                       |                                                                                                    |              |  |  |  |  |  |

# 📲 A 🛱 🤮 🔒 🖲 🗮 Y 🕥 👳 😪

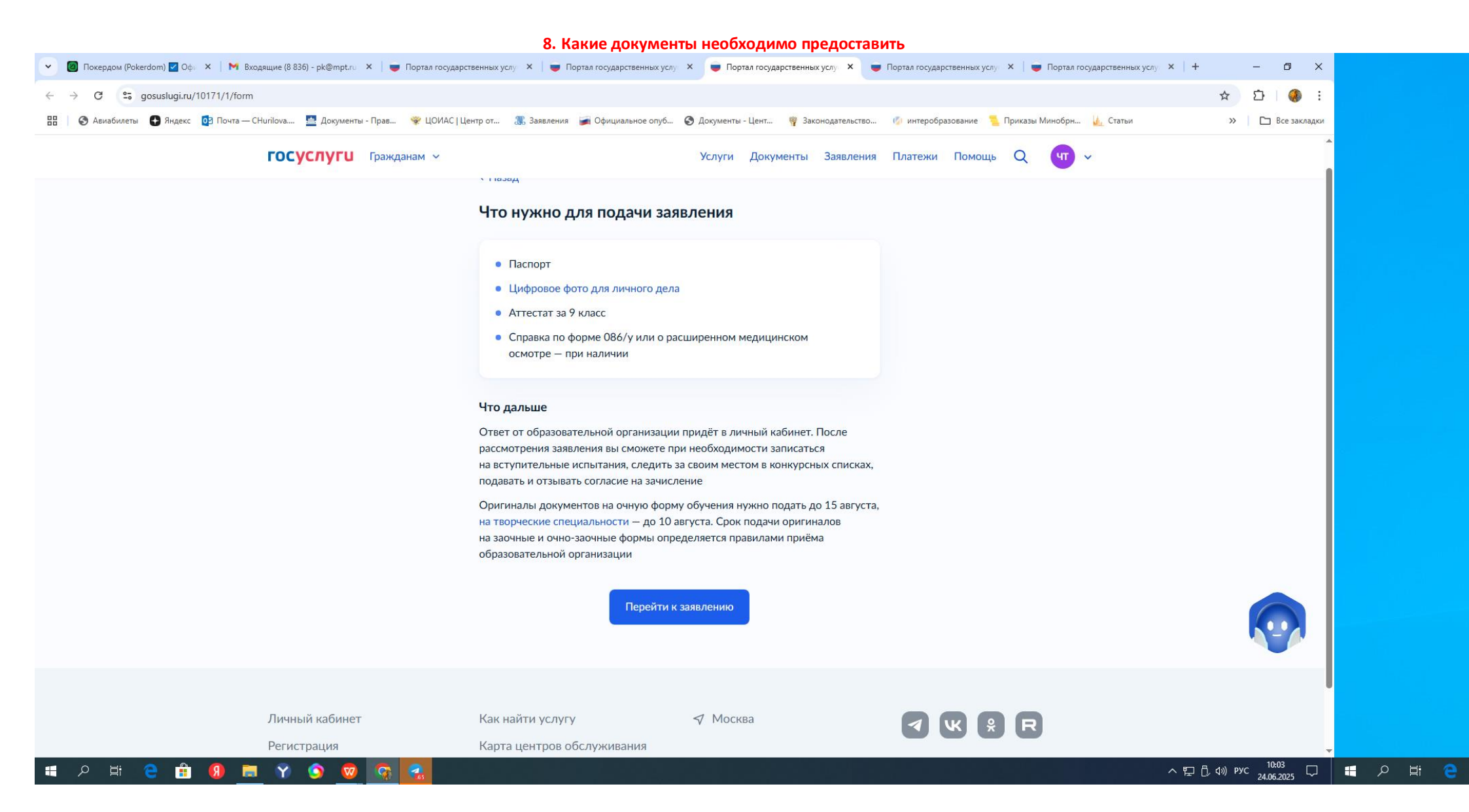

#### 9. Выбираем колледж, в поисковой строке можно указать сокращенно Плеханова...,

| 👩 Покердом (Pokerdom) 🗹 Офи 🗙 🕴 M | Входящие (8 836) - pk@mpt.ru 🗙 📔 👼 Портал государственных услу 🗙 📔 👼 Портал государственных                  | хуслу 🗙 👿 Портал государственных услу 🗙 👿 Портал государственны | ых услу 🗙 📔 🔵 Портал государственных услу | ×   + - 0 ×            |
|-----------------------------------|----------------------------------------------------------------------------------------------------|-----------------------------------------------------------------|-------------------------------------------|------------------------|
| → C S gosuslugi.ru/10171/1/f      | orm                                                                                                    |                                                                 |                                           | ☆ Ď   🧶 i              |
| 🔇 Авиабилеты 🌑 Яндекс 📴 Почта     | а — CHurilova 💆 Документы - Прав 😵 ЦОИАС   Центр от 🐰 Заявления 🍙 Официальное оп                             | уб 🚱 Документы - Цент 🦞 Законодательство 🕼 интеробразовани      | ие 🗧 Приказы Минобрн 🎍 Статьи             | » 🗅 Все закладки       |
|                                   | ГОСУСЛУГИ Гражданам м                                                                                        | Услуги Документы Заявления Платежи По                           | мощь Q чт ч                               | A                      |
|                                   |                                                                                                    |                                                                 |                                           |                        |
|                                   | Kasasay                                                                                                    | Period                                                          |                                           |                        |
|                                   | Коледи Специалы                                                                                              | ность или профессия Регион                                      |                                           |                        |
|                                   | Поиск                                                                                                    |                                                                 | 1                                         |                        |
|                                   | плеханова                                                                                                    | ×                                                               | Все фильтры                               |                        |
|                                   | Пермский институт (филиал) федерального государственного бюджетн                                             | ого образовательного учреждения высшего образования             |                                           |                        |
|                                   | «Российский экономический университет имени I.B. Плеханова»                                                  |                                                                 |                                           |                        |
|                                   | федеральное государственное бюджетное образовательное учреждени                                              | е высшего образования «Российский экономический                 |                                           |                        |
|                                   | университет имени Г.В. Плеханова»                                                                            |                                                                 |                                           |                        |
|                                   | Краснодарский филиал федерального государственного бюджетного об                                             | бразовательного учреждения высшего образования                  |                                           |                        |
|                                   | «Российский экономический университет имени т.в. тлеханова»                                                  |                                                                 |                                           |                        |
|                                   | Волгоградский филиал федерального государственного бюджетного об                                             | разовательного учреждения высшего образования                   | CILIEFO                                   |                        |
|                                   | «Россиискии экономическии университет имени Г.В. Плеханова»<br>Автономная некоммерческая организация высшего | образования «Московский университет и                           | мени С.Ю.                                 |                        |
|                                   | образования «Российский новый университет»                                                                   | Витте»                                                          |                                           |                        |
|                                   | 💿 г. Москва                                                                                                  | 💿 г. Москва                                                     |                                           |                        |
|                                   | 09.02.06 Сетевое и системное администрирование - (Площадка                                                   | 09.02.07 Информационные системы и программиро                   | вание                                     |                        |
|                                   | Очное, бюджетное, 15 мест, 3 года 10 месяцев                                                                 | Очное, платное, 40 мест, 3 года 10 мес                          |                                           |                        |
|                                   |                                                                                                    |                                                                 |                                           |                        |
|                                   | Выбрать                                                                                                    | Выбрать                                                         |                                           |                        |
|                                   |                                                                                                    |                                                                 |                                           |                        |
|                                   | Общежитие                                                                                                    | Общежитие                                                       |                                           |                        |
|                                   |                                                                                                    |                                                                 |                                           |                        |
| - 🔎 🗄 😑 🔒 몘                       | 🚍 Y 🧿 🧟 🧟 🛃                                                                                                  |                                                                 |                                           | ヘ 記 ① ⑴ pyc 10:05 □ == |

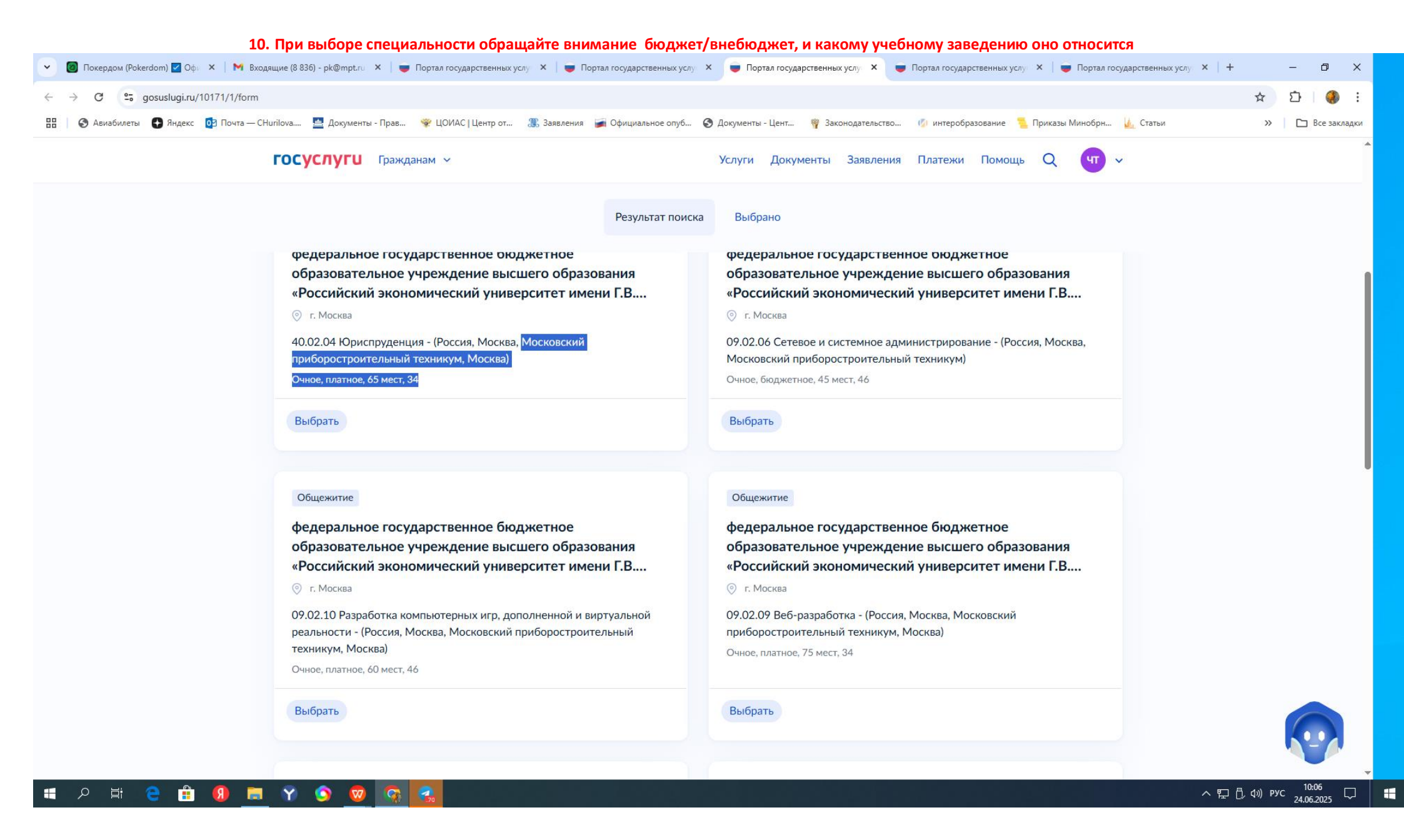

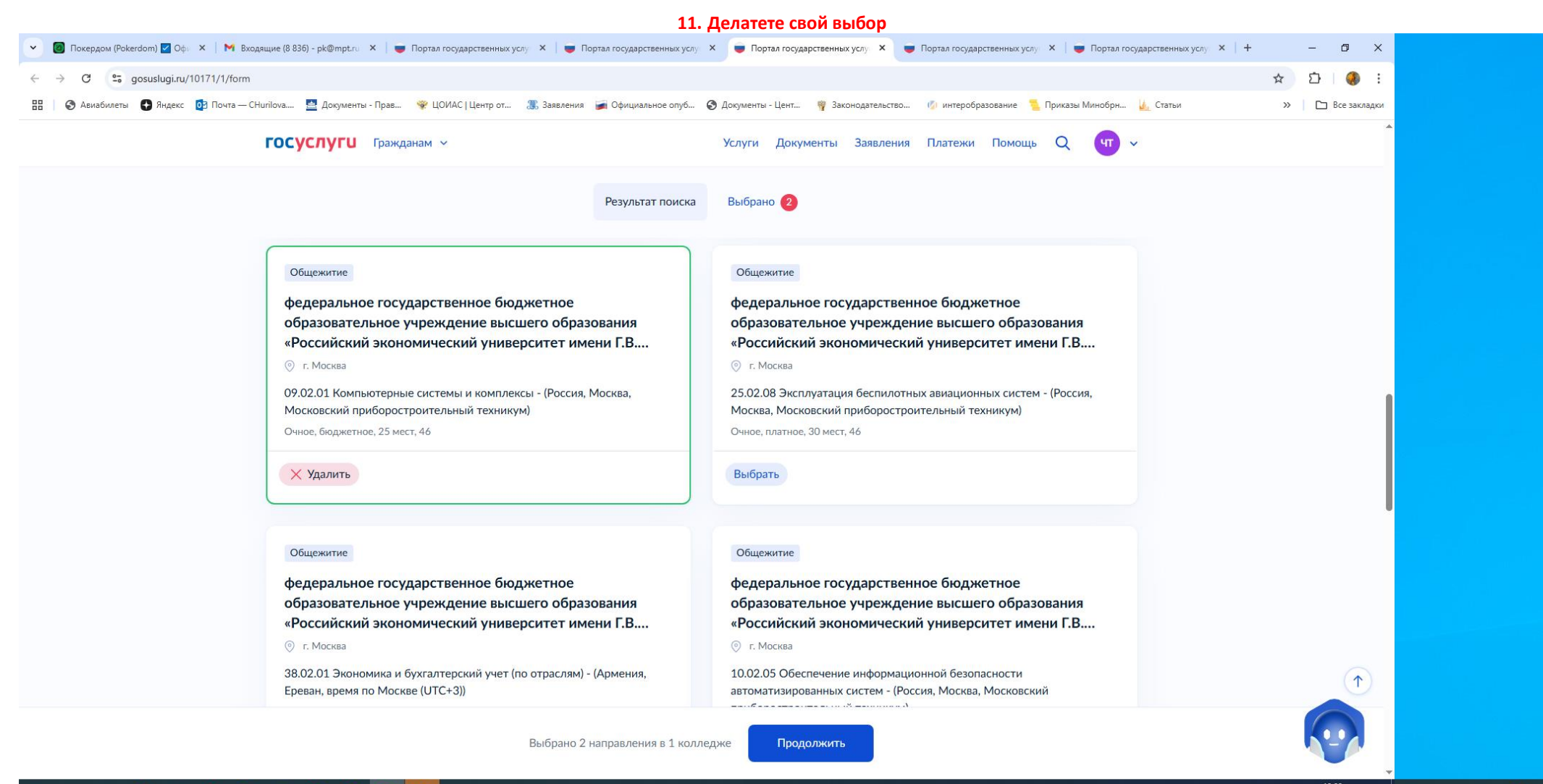

#### 🖶 A 井 🤮 🏦 🜒 🚍 🍸 🕥 😨 🚮

- ヘ 巨 凸 di) PYC 10:08 ロ 📲 P 目 🤤 🏥 뎫

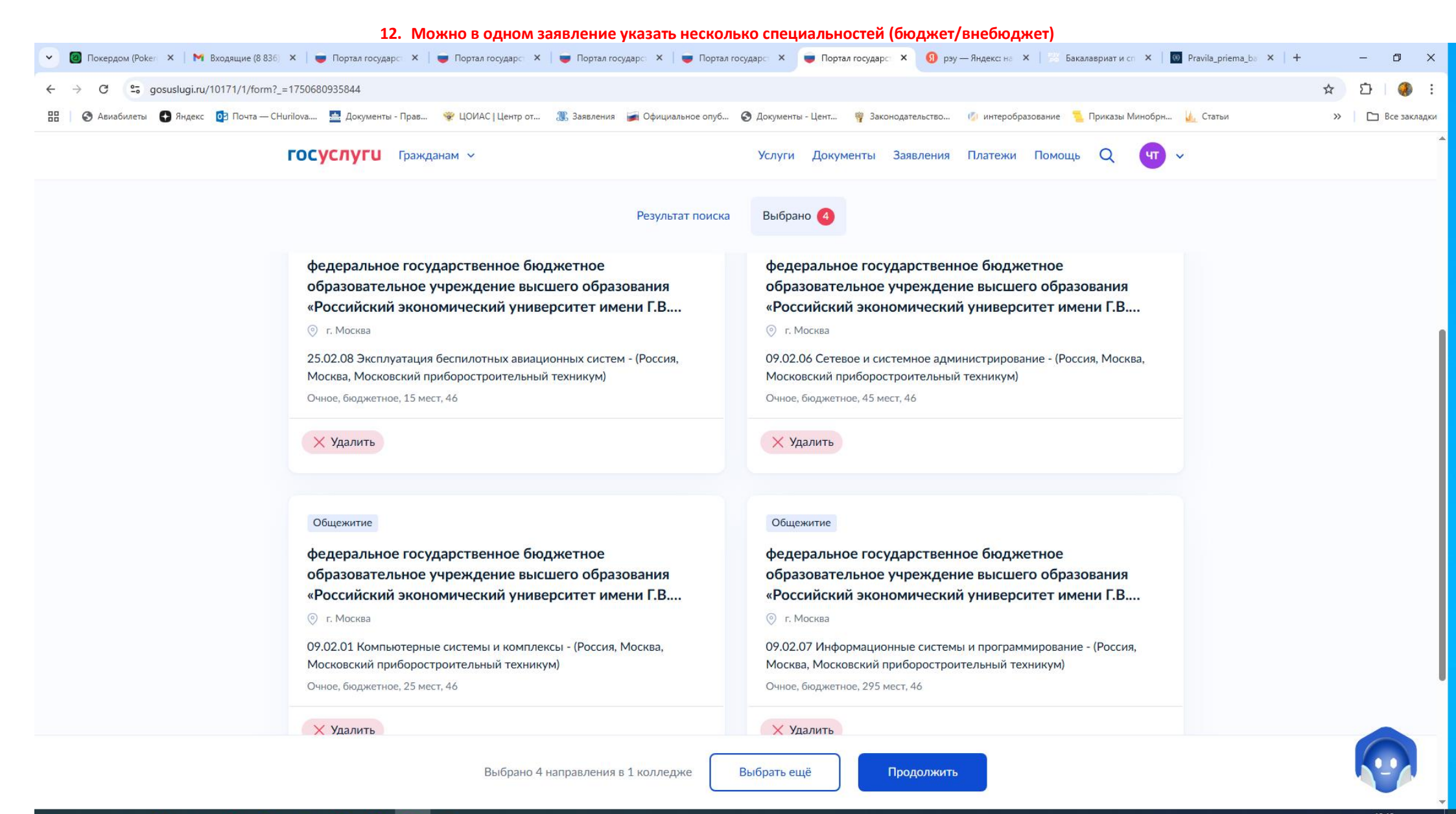

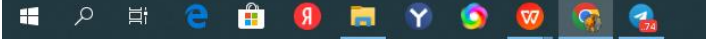

へ 臣 ① (小) PYC <u>24.06.2025</u> 〇

#### 13. Далее подтверждаете свой выбор

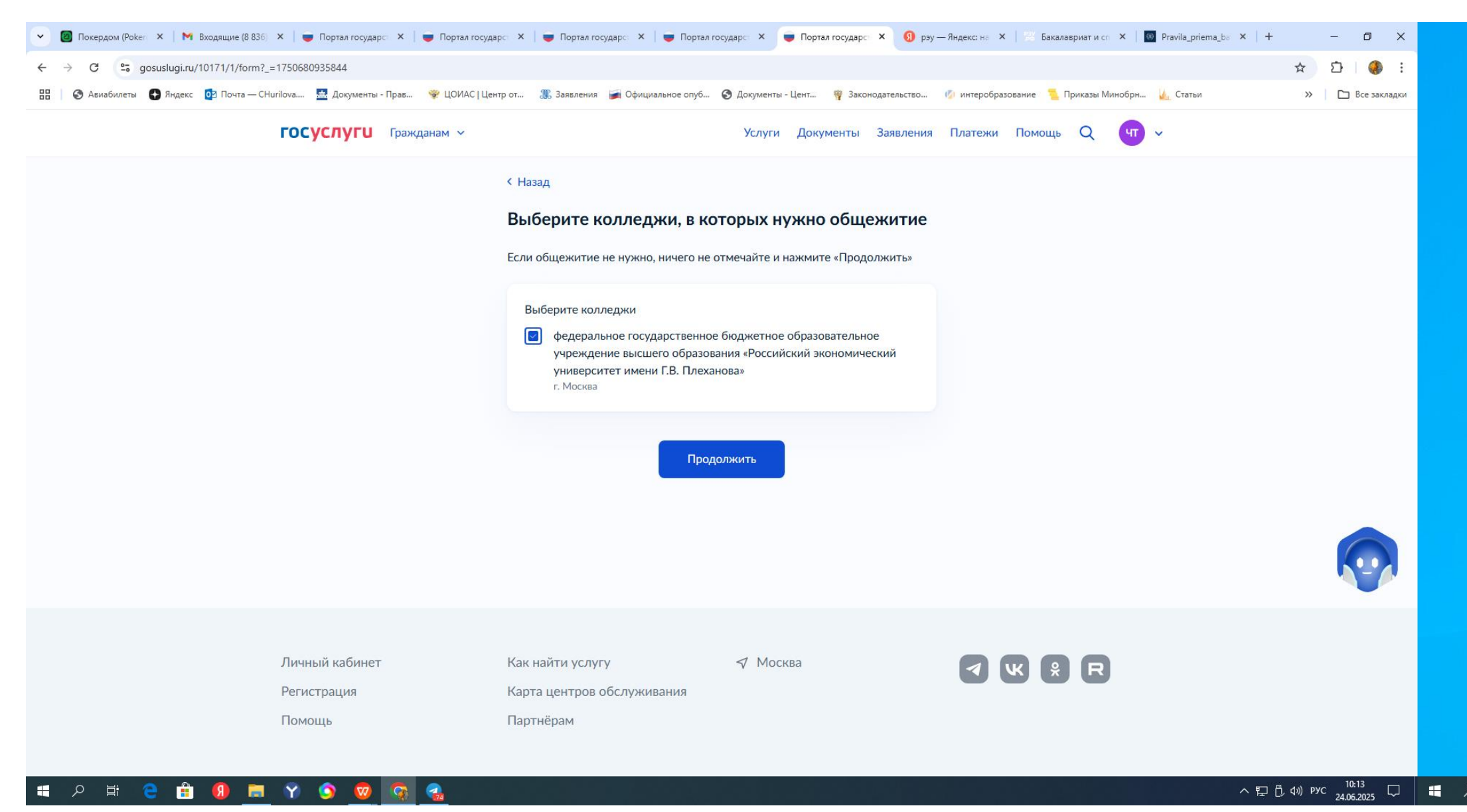

14. Анкета, перепроверить все свои персональные данные, номер телефона и почту .....

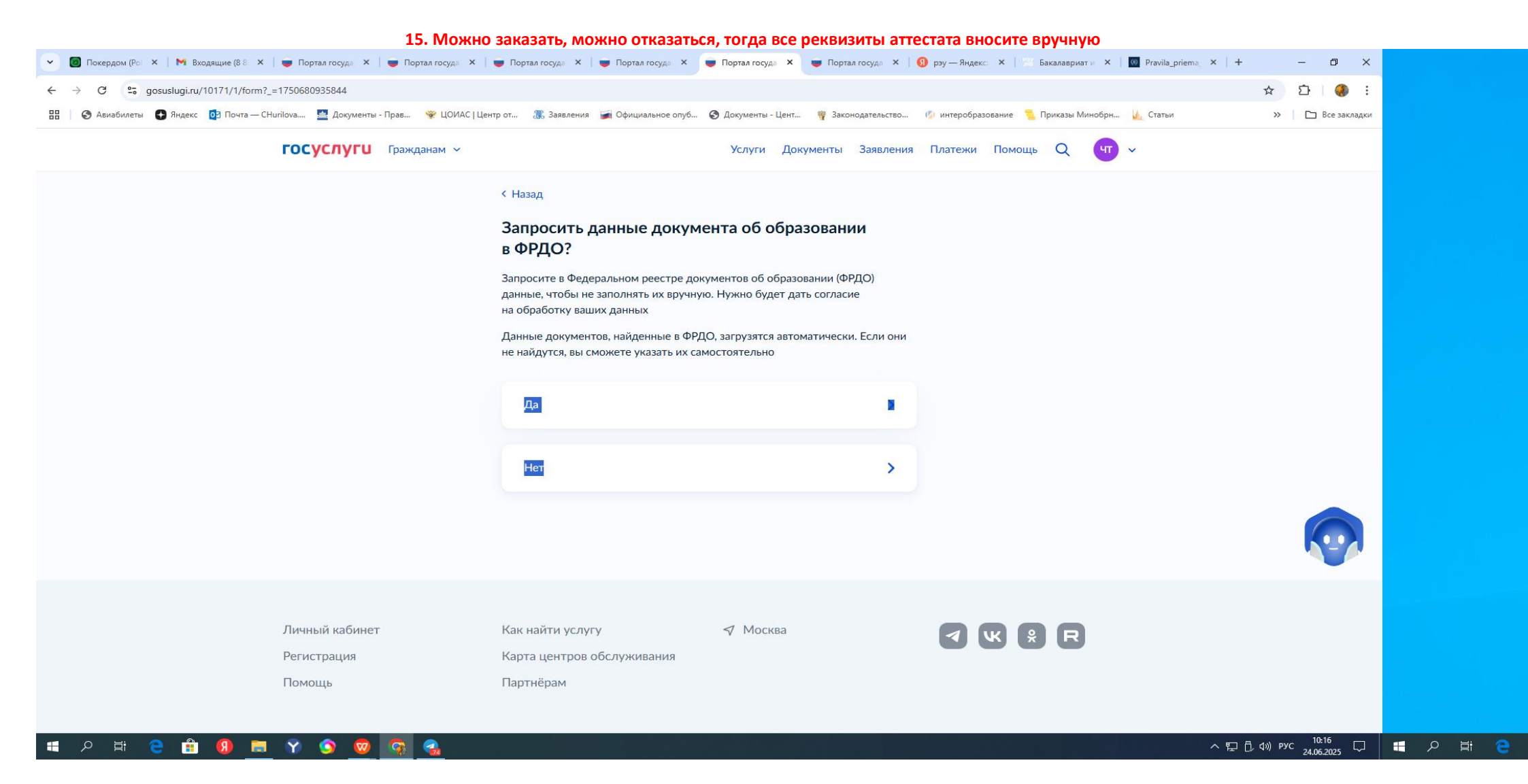

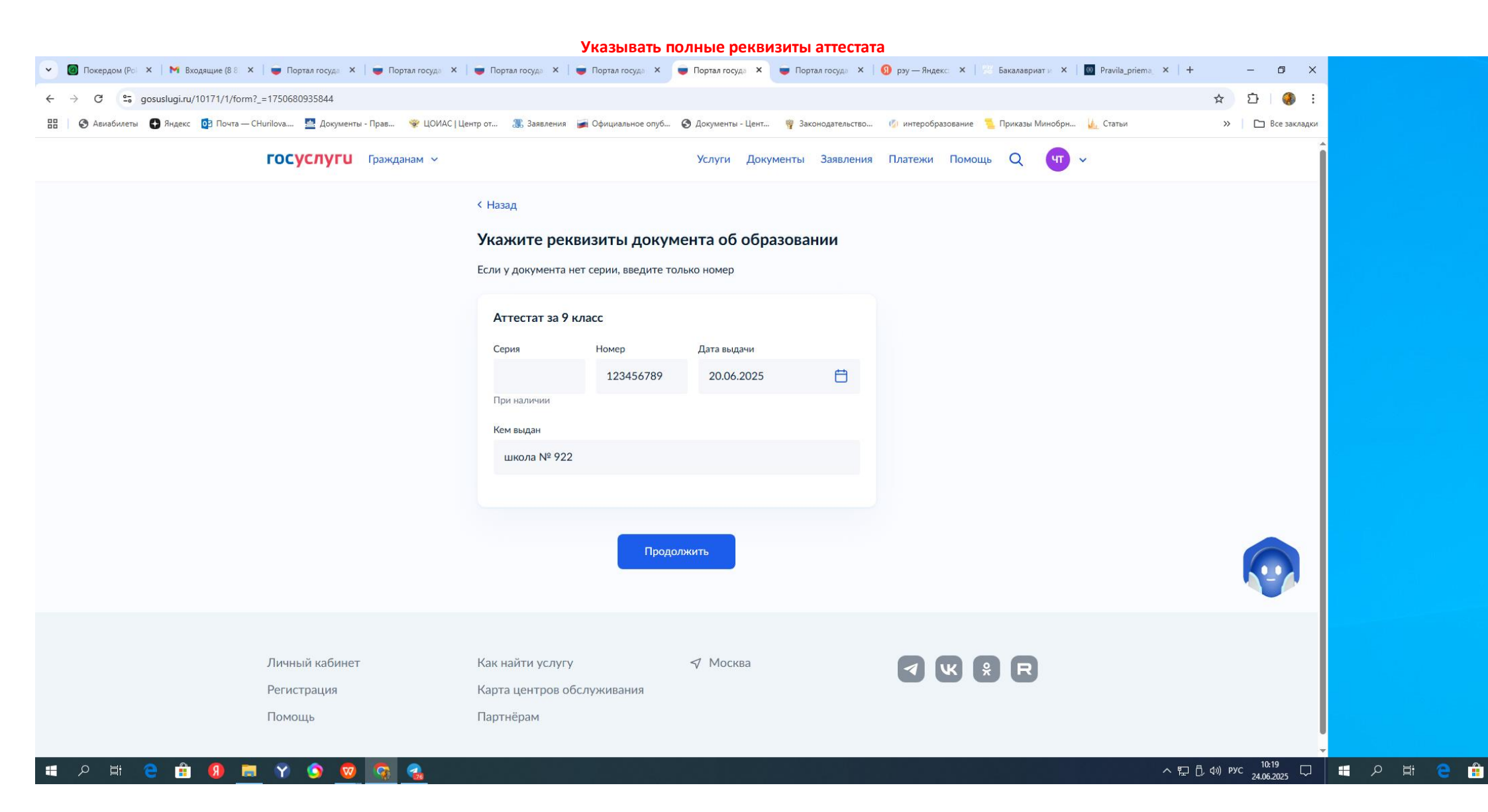

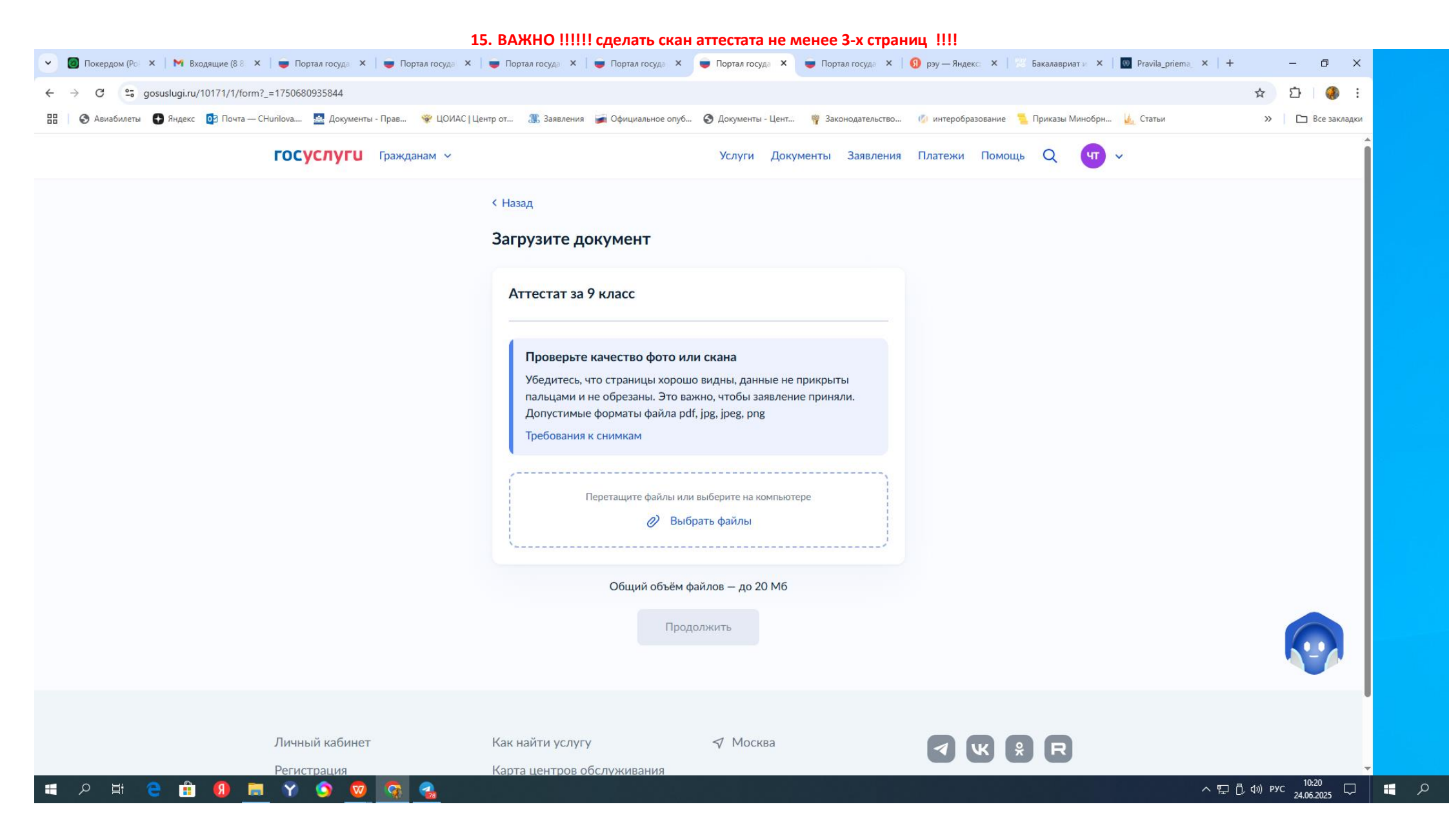

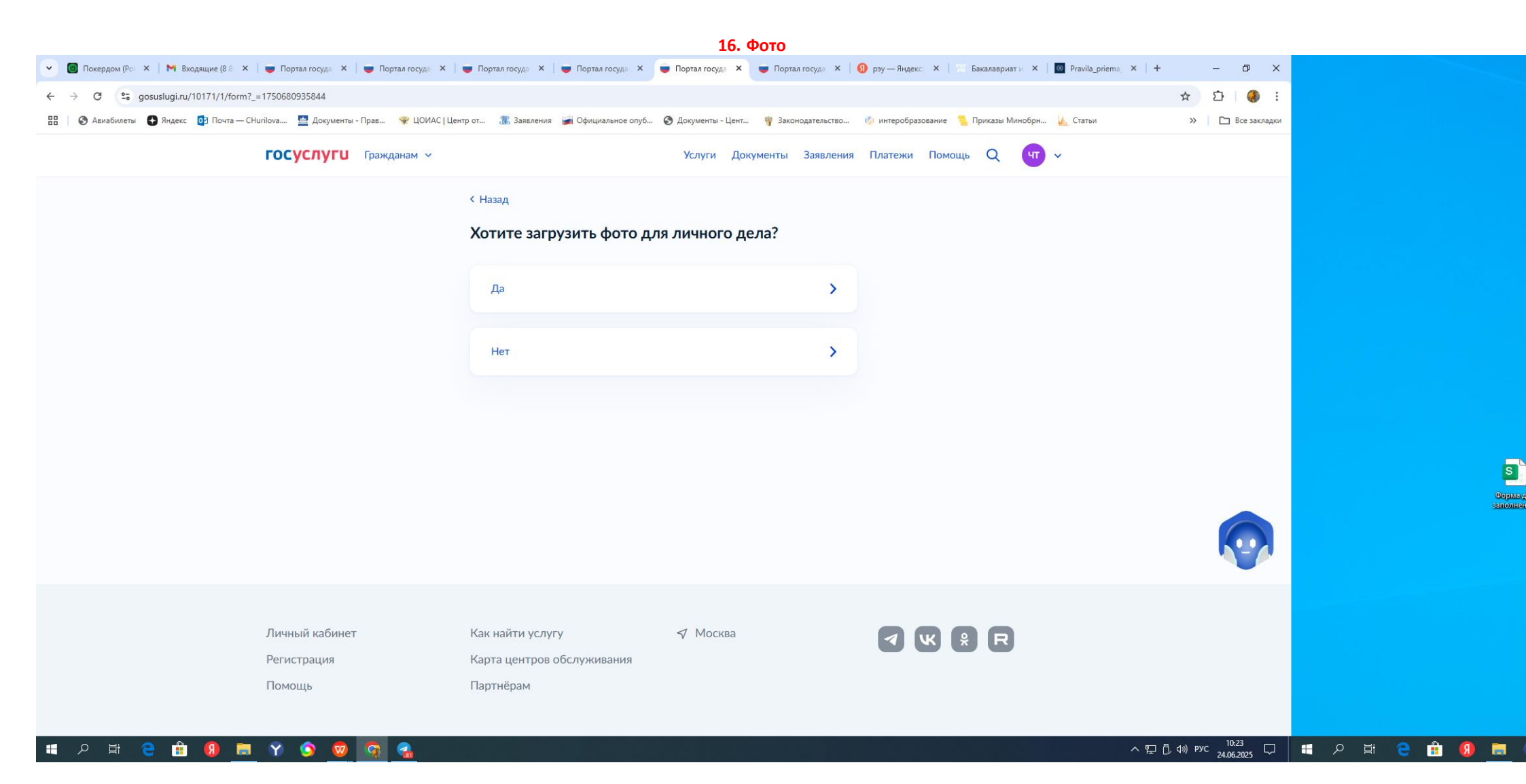

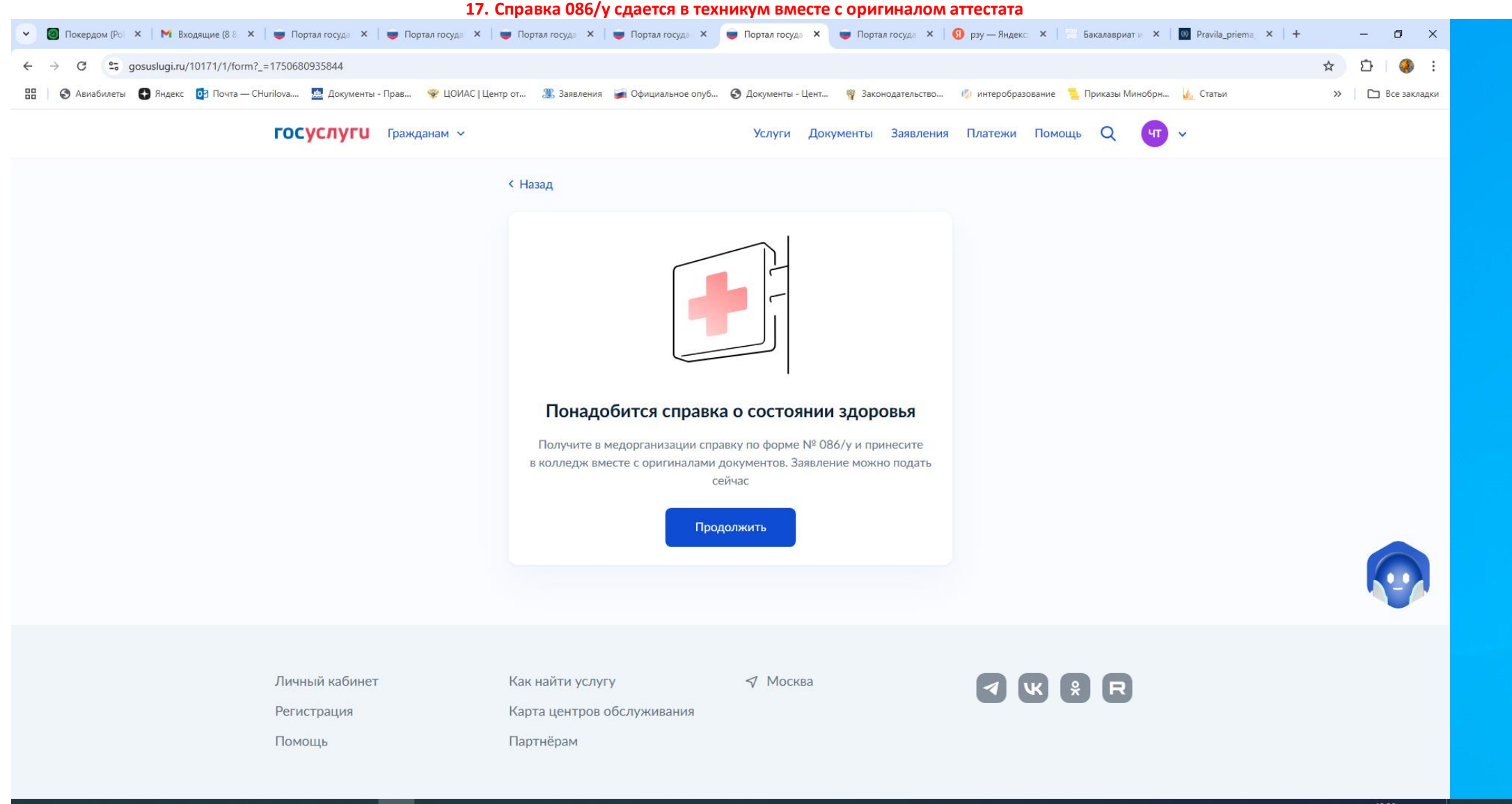

- 🖷 2 🛱 🤮 🏦 🚺 🗮 🍸 🧐 🧟 -

ヘ 〒 凸 ⑴ pyc 10:26 □ ■ ク

18. Обратите внимание!!! прием документов до 15.08, оригинал (согласие на зачисление) до 18.08.2025 г.

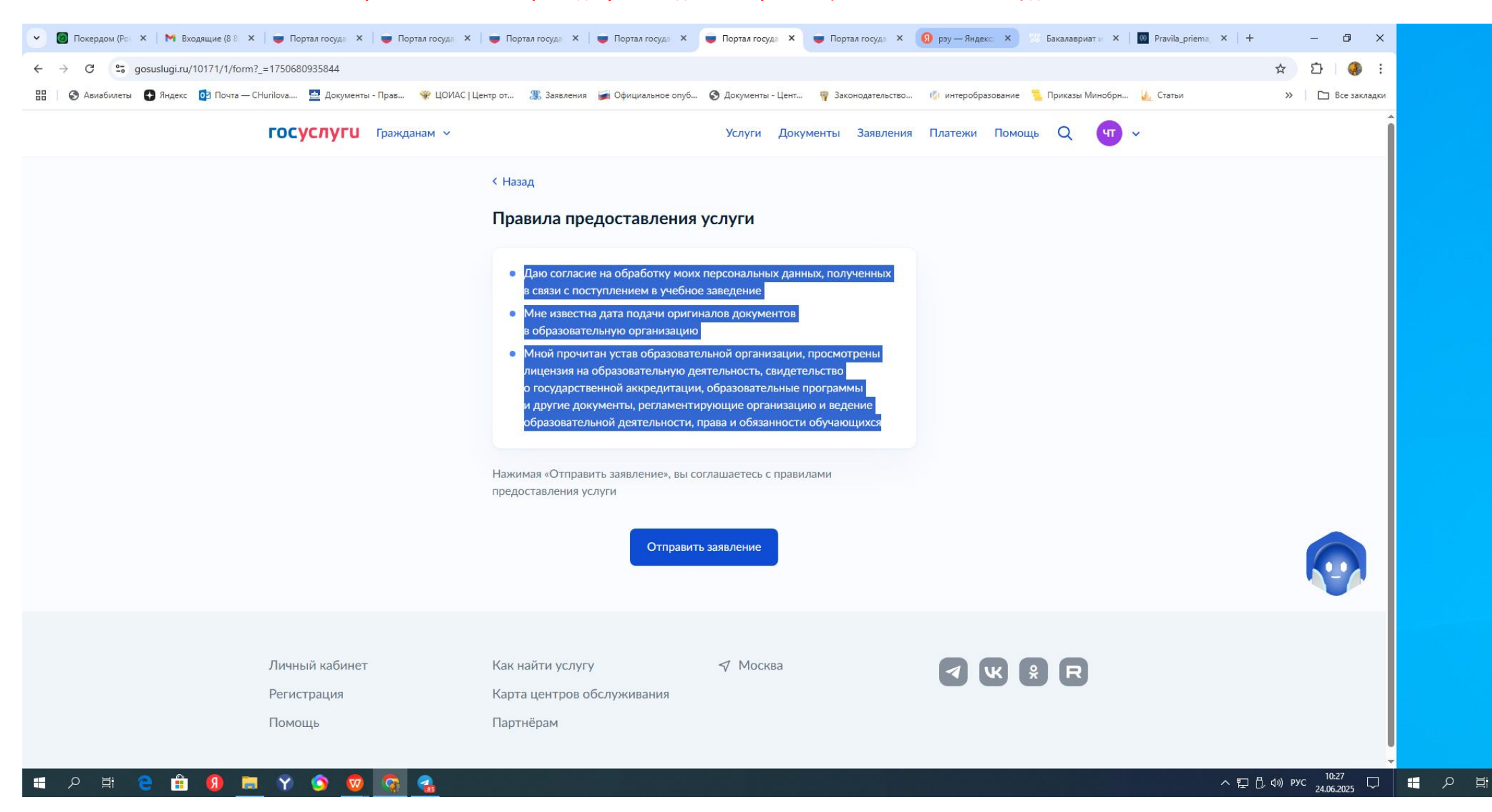

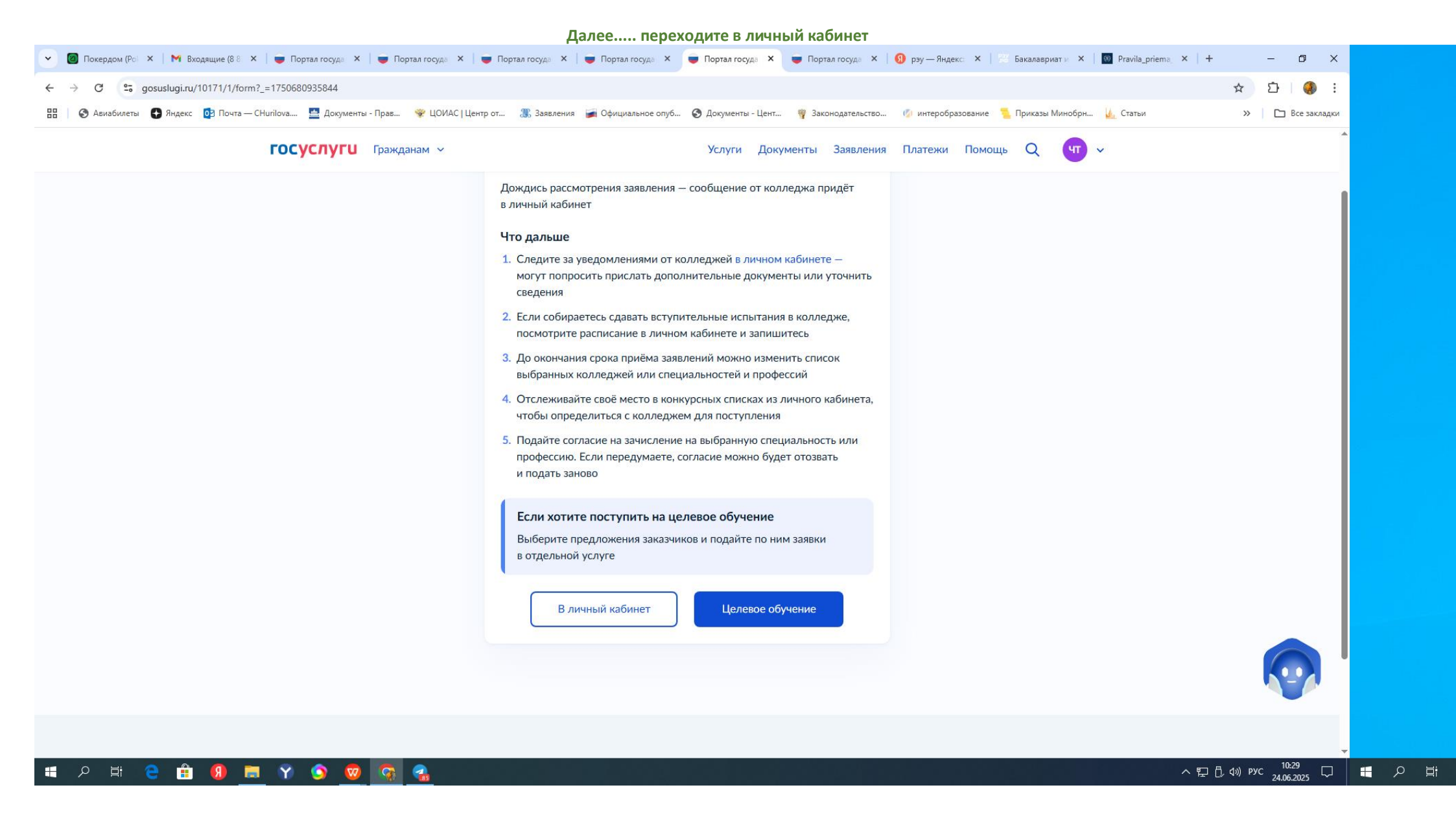

Чтобы узнать больше, воспользуйтесь разделом «Помощь» или запустите умный поиск — Робот Макс ответит на вопросы и подскажет,

что делать

### Задать вопрос

Так же Вы можете отменить поданное заявление в образовательную организацию

#### Ваше заявление отправлено в техникум

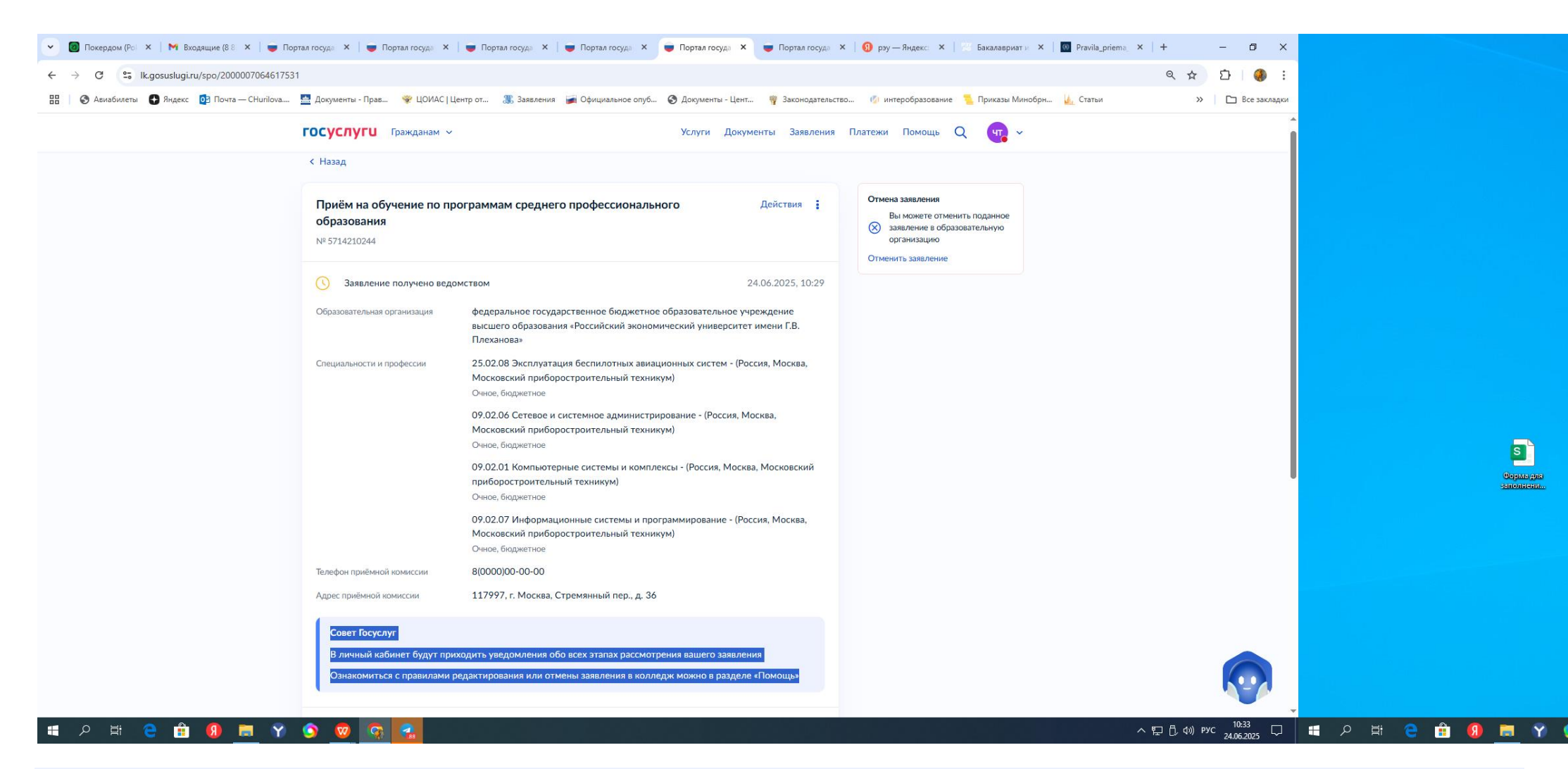

## Совет Госуслуг

В личный кабинет будут приходить уведомления обо всех этапах рассмотрения вашего заявления

Ознакомиться с правилами редактирования или отмены заявления в колледж можно в разделе «Помощь»